# BLUETOOTH CONTROL OPERATION MANUAL

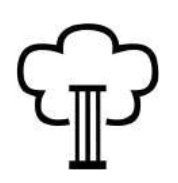

# LIVINGHOUSE.CO.UK TEL: 01722 415000 EMAIL: SALES@LIVINGHOUSE.CO.UK

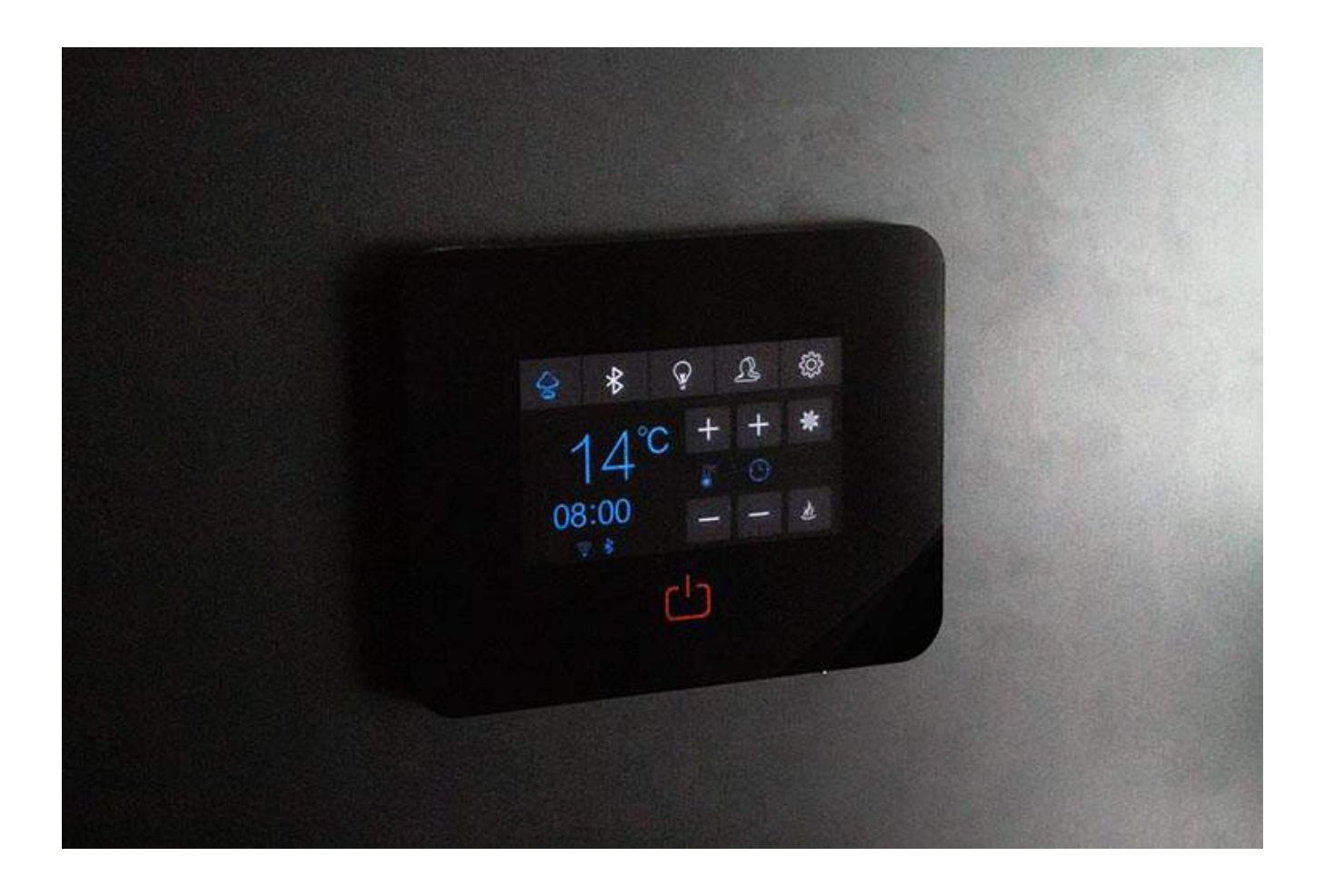

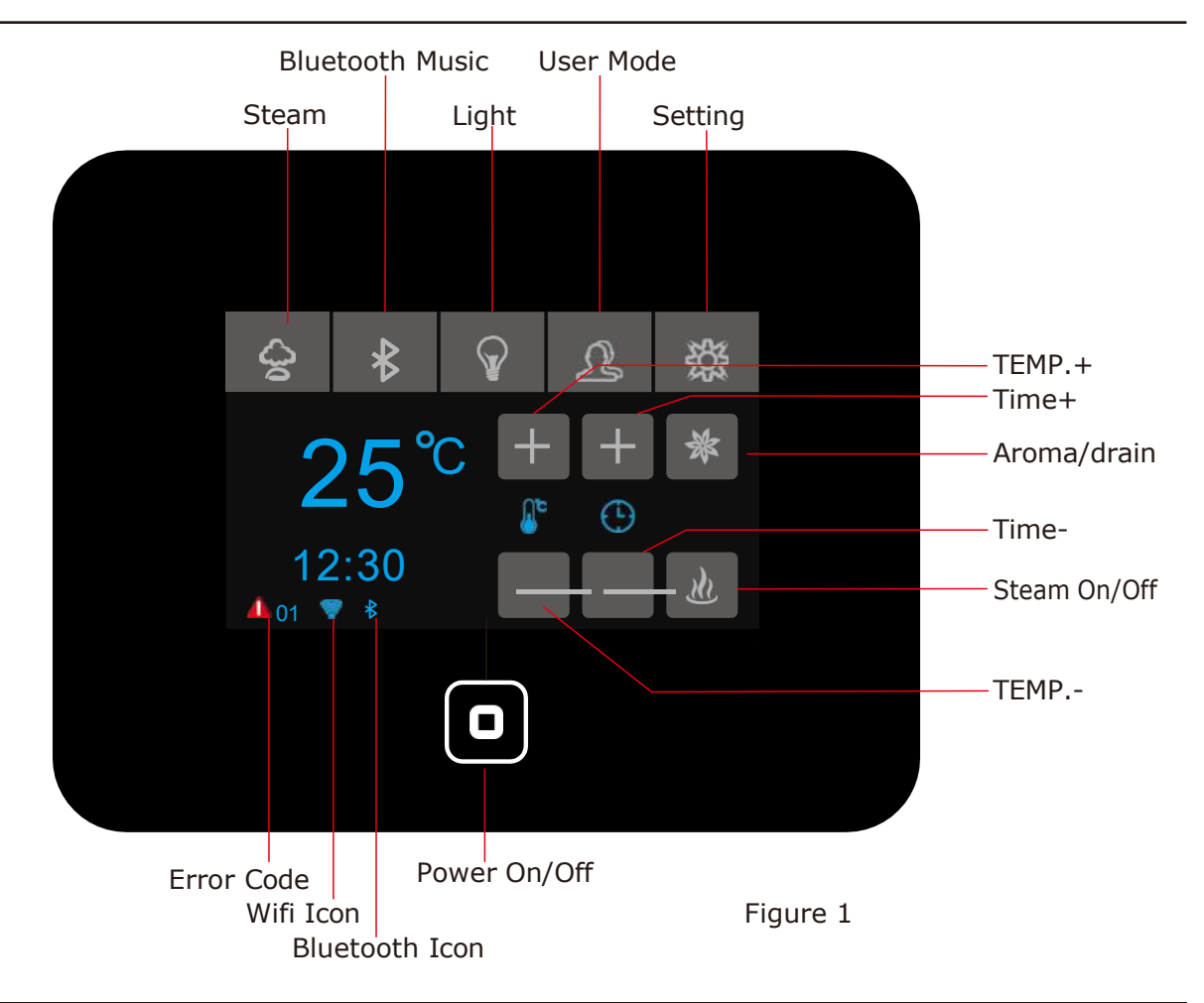

INTERFACE EXPLAIN

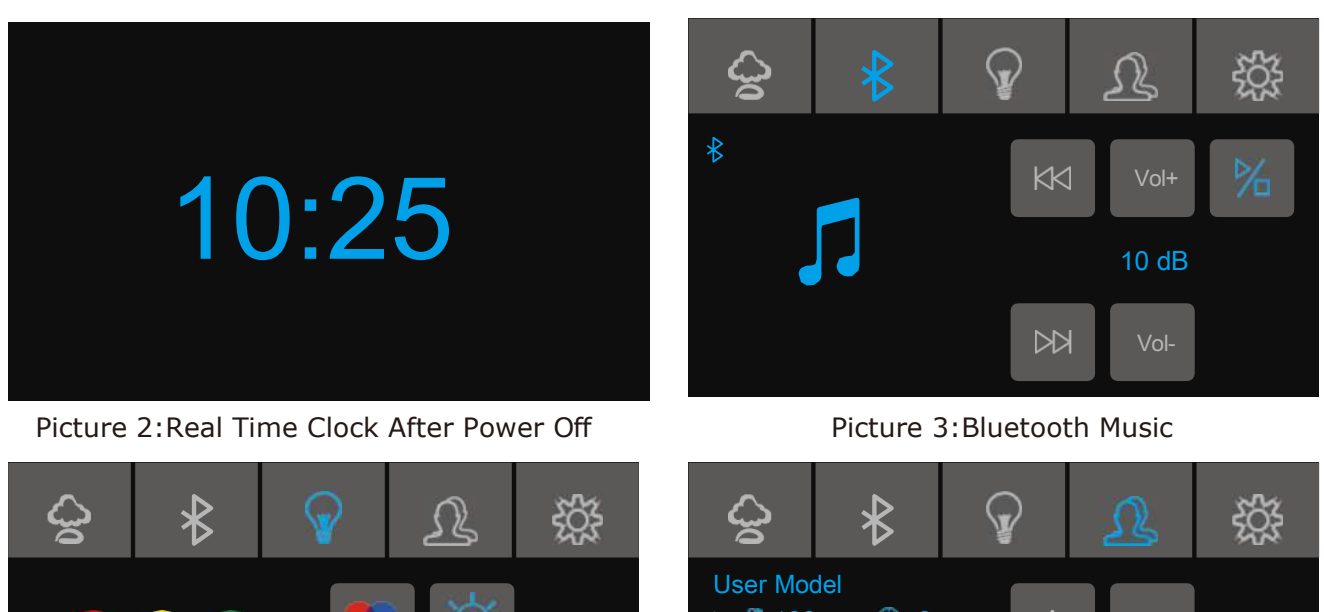

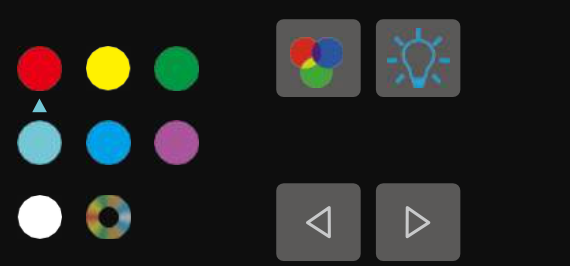

Picture 4:Light

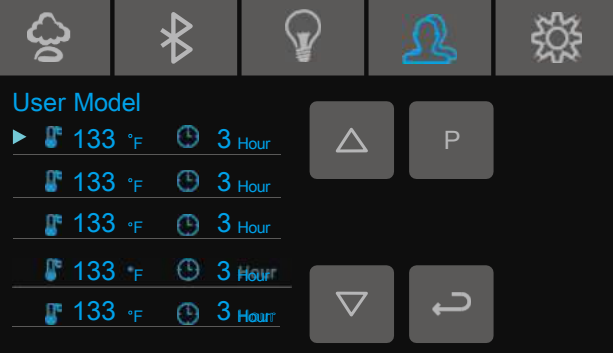

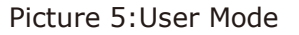

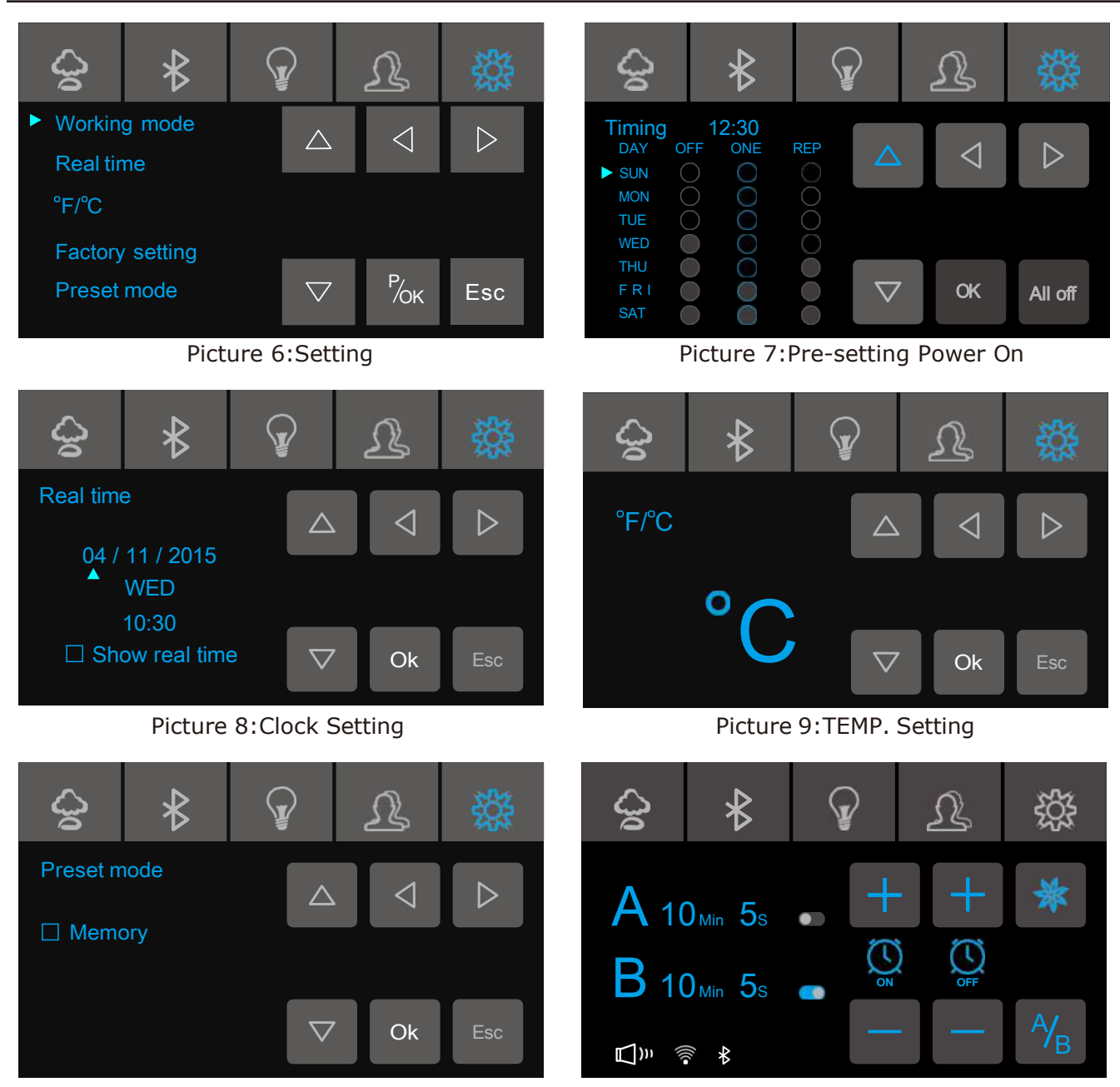

Picture 10: Default Parameters

INSTALLATION GUIDE

A. Recess into wall with wall box

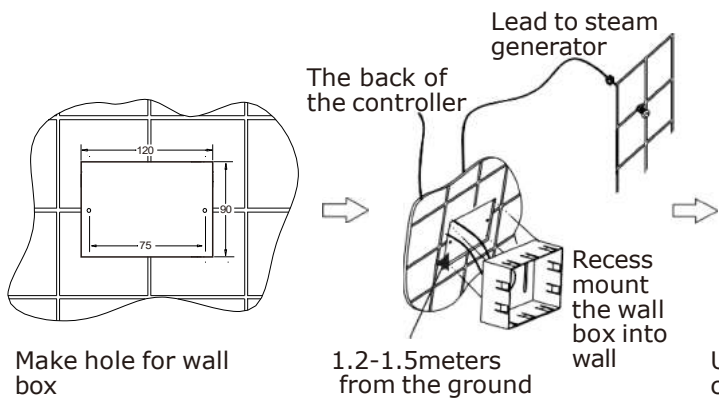

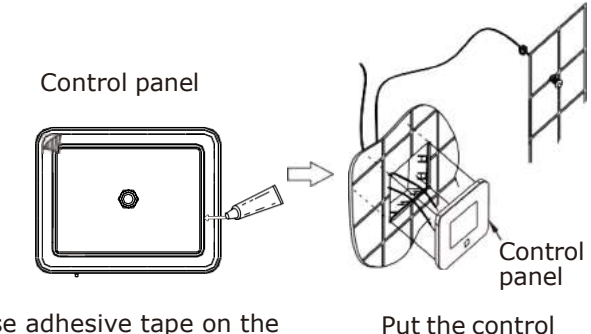

Picture 11: Aroma Setting

Use adhesive tape on the controller and apply silicon sealant around edge

Put the control panel into the wall box

## B. Recess mount into wall with backplate plate

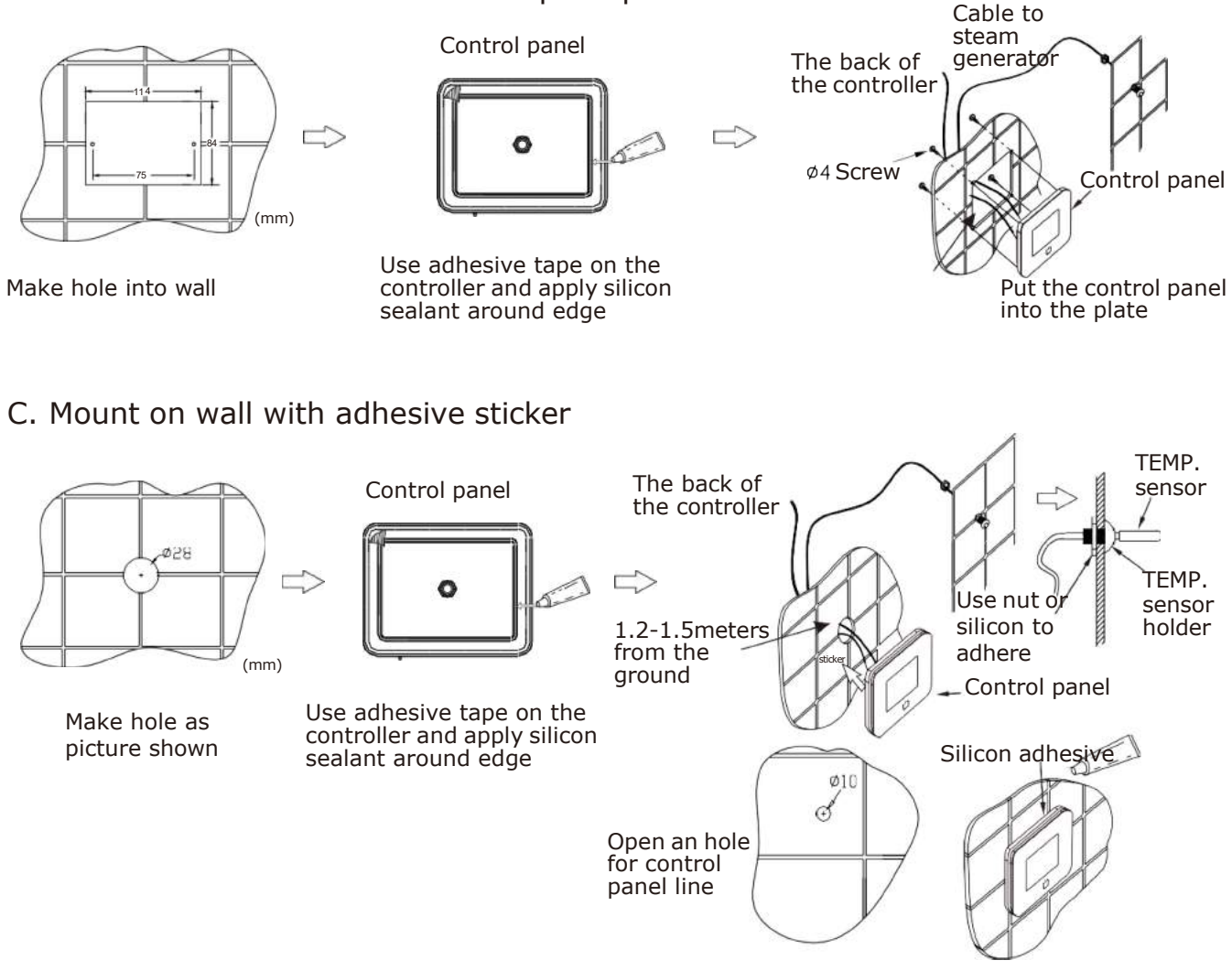

## DIMENSIONAL DRAWING

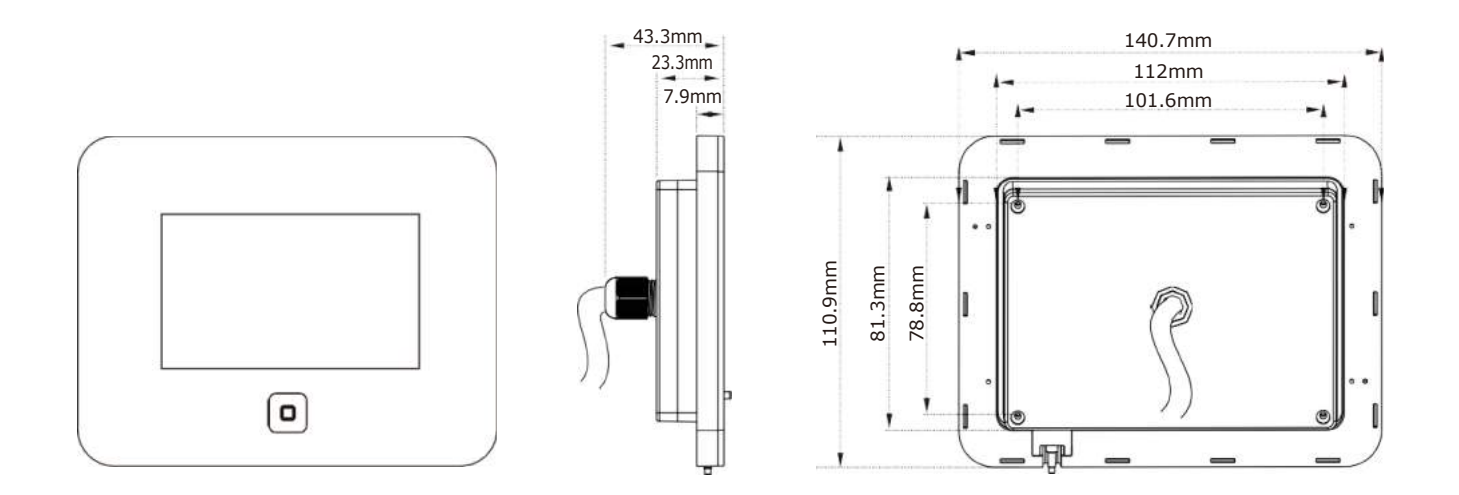

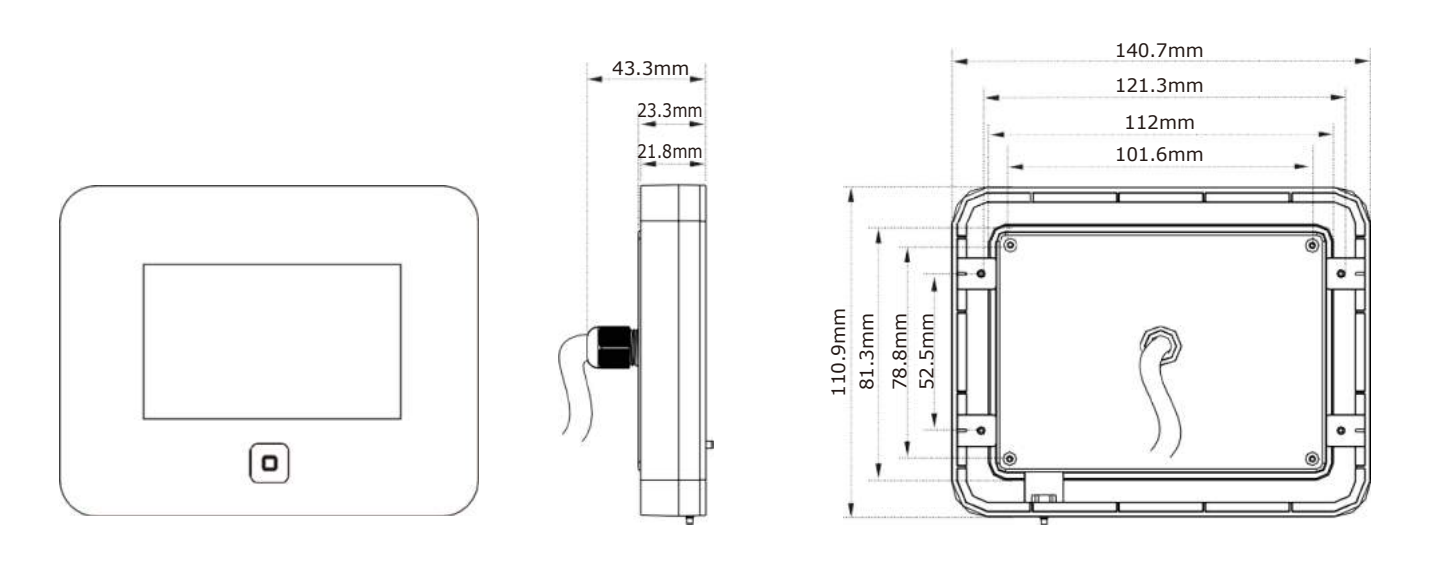

#### **FUNCTIONS**

1. LIGHT 4.BLUETOOTH MUSIC 2.STEAM 5.CHROMA LIGHT 3.WIFI 6.AROMA PUMP

# OPERATION METHOD

#### Standby

When system is on, you will hear a "Buzz" sound on the control panel.

#### **Power ON**

When system is in standby mode, touch button [ ] to switch on the system, screen will then display

current TEMP inside steam room. It also shows whether the WIFI and Bluetooth music are connected or not. After the interface completely loads, the function buttons are unlocked. If the pre-set switch on time has been selected, then the unit switches on automatically at the chosen time and immediately start running the steam function.

If the optional WIFI box is connected, the steam generator can be controlled/set-up via a downloaded mobile phone APP.

#### Power OFF

1/ Use the steam button to stop machine, if after 10mins the steam button is not pressed again to re-started, the generator will automatically drain and switch off. (Recommended method)

2/ Use main power button of the generator, if the machine is turned of this way the generator will not have had time to auto drained and the drain button will need activating before starting the next steam cycle.

2/ If the system has finished set steam time, it will power off and auto drain automatically.

3/ System can be power off by mobile, if machine is supplied with optional WIFI box function.

## **Normal White Light**

With the system working, enter the light interface on controller (picture 4) press light button 🔯 to

turn on the light, pressing the button The signation again, will turn the light off.

Lights can be switched ON/OFF via the APP on mobile.

#### Chroma light

When system is in light interface (picture 4) touch to power on the chroma light function, to change light colors, press button

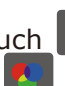

to switch off the chroma light function.

#### Steam

When system is in steam interface (picture1) touch button when system is in steam generation, pressing this button again to stop the steam. If left for 10mins the generator will auto drain and powers off automatically.

**TEMP. setting:** when steam function is activated, press + and to set steam temperature, TEMP. range is 25-68°C (Or 77-155°F), in 1C steps.

**TIME. setting:** when steam function is activated, pressing button + and to set steam time, time range is from 30mins to 20 hours, in steps of 30 minutes.

**Aroma:** when screen in steam interface, pressing button **\*** to switch on aroma function, to switch off aroma function. Please note - The aroma button pressing this button again stops working when steam generation stops and automatically becomes the manual drain button.

**User Mode:** When system is in user mode interface (picture 5) touch buttons  $\triangle$  and choose the user mode column, pressing the button **b** to save the TEMP and time you have set.

Pressing button  $\triangle$  and  $\bigtriangledown$  to select the user mode you have set, pressing button  $\bigcirc$  to start the steam function under the TEMP and time you set.

Set Order To Switch On System: When system is in setting interface (picture 6) select<sup>"</sup>Working mode "column, pressing " or " and enter into interface (picture 7) to make setting as below.

(1) Time Setting: Moving arrow to "Timing" column, press button  $\bigtriangleup$  to set hour and press button loss to set minutes, hour range is 0-23 in 1 hour steps, minutes range is from 0-50 in 10 minutes steps.

(2) Working Mode: Pressing buttons  $\triangle$   $\bigtriangledown$  to moves arrow from Sunday to Monday, pressing button to set the order to start steam, you can select 1 time working, repeat working based on the setting date and time, for example, if you select 1, means steam working one time as pre-set order and won't repeat to work.

(3) Pressing button ok to save working mode you set. Pressing button to exit this operation interface.

(4) The temperature and steam working time set by user 1 are used by default. For example, user 1 sets the temperature at 45 °C and the working time is 13 hours, when steam generator powers on and steam function is activated, the default steam temperature is 45 °C and the working time is 13 hours. The working time and temp can be adjusted and steam generator stopped as required.

10 minutes after the steam generation has been stopped via steam button or the time cycle has finished, the draining function will start automatically for 5 minutes. If system is in standby and steam has not been activated, a long press of 🗽 drain/aroma button will drain tanks.

Aroma pump setting (Pump A and Pump B): When the steam is on, keep pressing button to enter the aroma pump setting interface (picture 11); touching button to select the setting of pump A or pump B, press button  $\frac{1}{100}$  once to set the pump A parameter, press button Magain to set the pump B parameter; Touch to turn 🕥 to 🤜 (indicating that the pump A/pump B is on or off. If pump A and pump B are closed at the same time, pump A is forced to open. Touch button **H** to set the working and interval time. After the setting is completed, keep pressing button \* or 📀 to return to the main interface. Time setting

interval range:  $1 \sim 10$  minutes, pumping time range:  $1 \sim 9$  seconds.

#### Fahrenheit and Celsius Switch

| When system is in waiting state, it will show interface (picture 9), select | ct″°F/°C″ column,    |
|-----------------------------------------------------------------------------|----------------------|
| pressing " or " and the system enters interface as (Picture 9) press "      | ок "button to select |
| Fahrenheit and Centigrade.                                                  |                      |

#### **Factory Setting**

| n setting interface, move arrow to column to "F | ctory setting ", short press button | <sup>ок</sup> "to resume" |
|-------------------------------------------------|-------------------------------------|---------------------------|
|-------------------------------------------------|-------------------------------------|---------------------------|

factory settings, press button " or " for 2 seconds to resume the WIFI settings data.

#### Real clock

When the system is in standby mode, select "Real time" column on settings interface as shown in (picture 6) by pressing " or " the screen will show interface as (picture 8) press d button and prove arrow to the data you like to set eg. hour, minute, date, month, year, show real time or not after the system is turned off etc....Pressing button and to adjust data. Week parameters can be calculated via input date, after setting, pressing or to save followed by pressing " to exit settings. User must press or and to save will not be saved.

#### **Default parameters**

When steam generator power on, choose "Preset mode " on setting interface as shown in (picture 6) touch button " to enter into memory mode setting. When " Memory " is selected, temperature and working time will be saved for next time use. If the memory mode is not selected, it will revert to default working time of 8 hours and temperature of 45C. When the system is powered on for the first time or restored to the factory settings, there is no memory mode.

#### **Bluetooth music**

1.Bluetooth music: With the system is in standby mode, with the phones Bluetooth on, select the Bluetooth interface as show in (picture 3) pressing button to power on/off Bluetooth music, when system is playing Bluetooth music, the screen will show icon

2. Switching Songs: Bluetooth music is in working state, pressing button and and to change between songs you like.

3. Volume adjustment: Press button and and to adjust the volume on Bluetooth interface such as "10 dB " volume adjusting range is from 0-15 level.

#### Troubleshooting

When there is a fault detected by the system an "error code" is shown on the controller screen as (picture 1)

| Error code | Fault description                                             | Trouble shooting                                                                                                    |
|------------|---------------------------------------------------------------|----------------------------------------------------------------------------------------------------|
| 02         | Communication failure between<br>Bluetooth box and controller | 1) Check cable connections between controller and Bluetooth box.                                                                                                    |
|            |                                                               | 2) Check if led light is flashing on Bluetooth box.                                                                                                    |
|            |                                                               | <ul> <li>3) If LED is flashing, and cable connections are good suggest replacing controller.</li> <li>4) If LED is not flashing, and cable connections are good suggest replacing Bluetooth box</li> </ul> |

#### Error Code Information

| 03 | Overheat protection       | <ol> <li>Check whether there is water in the tank.</li> <li>Check the steam pipe is not blocked</li> </ol>                                                                                                    |
|----|---------------------------|----------------------------------------------------------------------------------------------------|
| 05 | Water inlet fault         | <ol> <li>Check whether the water supply is on.</li> <li>Check the inlet valve works.</li> <li>Check if the inlet valve is blocked.</li> <li>Check if drain valve works.</li> <li>Check if drain valve or generator drain-pipe is blocked.</li> <li>Check if the tanks have drained by activating manual drain button.</li> </ol> |
| 08 | TEMP. sensor open circuit | Check whether the circuit/connections are good, if<br>OK replace the temperature sensor.                                                                                                    |
| 09 | TEMP sensor short circuit | Check whether the circuit/connections are good, if OK replace the temperature sensor.                                                                                                    |

# Please note - water inlet (05) issues are often caused by limescale build up and can be easily rectified by carrying out de-scaling maintenance of the generator.

E0: The temperature sensor open circuit.

Water level sensor failure, check the control cable connections between the control panel to steam generator.

E02: The temperature sensor is short circuited.

E03: Signal transfer fault between main panel and sub-panel.

E04: Signal transfer fault between control panel and steam generator.

E12, E22, E32, E42: water inlet valve takes over 2 minutes

E13, E23, E33, E43: water inlet valve blocked.

E15, E25, E35, E45: Auto. high limit trips.

# TECHNICAL PARAMETERS

| Working conditions and characteristics |     |                        |       |                              |      |         |              |
|----------------------------------------|-----|------------------------|-------|------------------------------|------|---------|--------------|
| Rated voltage                          |     | AC240/AC220 Rated free |       | Rated freque                 | ncy  | 50Hz    |              |
| Rated current                          |     | Rated powe             |       | Rated power                  |      |         |              |
| Insulation resistar                    | nce | Waterproof le          |       | evel                         |      |         |              |
| Load the configuration parameters      |     |                        |       |                              |      |         |              |
| Loading                                | Amo | unt of load voltage    | Rated | ted load frequency Rated loa |      | d power | Other        |
| Bluetooth box                          |     | AC220V                 | 50Hz  |                              | 8W*2 |         |              |
| Light                                  |     | AC12V                  |       |                              | <15W |         | Total        |
| Chroma light                           |     | DC12V                  |       |                              | <20W |         | ower<br><35W |
| Solenoid valve                         |     | DC12V                  |       |                              | 5W*2 |         |              |
| Aroma pump                             |     | DC12V                  |       | <7W                          |      |         |              |